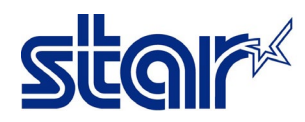

### การแก้ไขปัญหาเบื้องต้น ในแต่ละกรณี และ คู่มือการใช้งานเครื่องพิมพ์ HSP7000

#### <u>วิธีการ Self-Test เพื่อทดสอบการพิมพ์</u>

- สำหรับระบบความร้อน
- 1] ใส่กระดาษ และ ปิดฝาที่ใส่กระดาษ
- 2] กดปุ่ม Feed หน้าเครื่อง ค้างไว้ จากนั้นกดเปิดเครื่อง
- 3] กดปุ่ม Feed ค้างไว้ จนกว่าใบ Self-Test จะออกมา

#### สำหรับระบบหัวเข็ม

- 1] ใส่กระดาษ ที่ด้านหน้าเครื่อง
- 2] กดปุ่ม Release หน้าเครื่อง ค้างไว้ จากนั้นกดเปิดเครื่อง
- 3] กดปุ่ม Release ค้างไว้ จนกว่า ใบ Self-Test จะออกมา

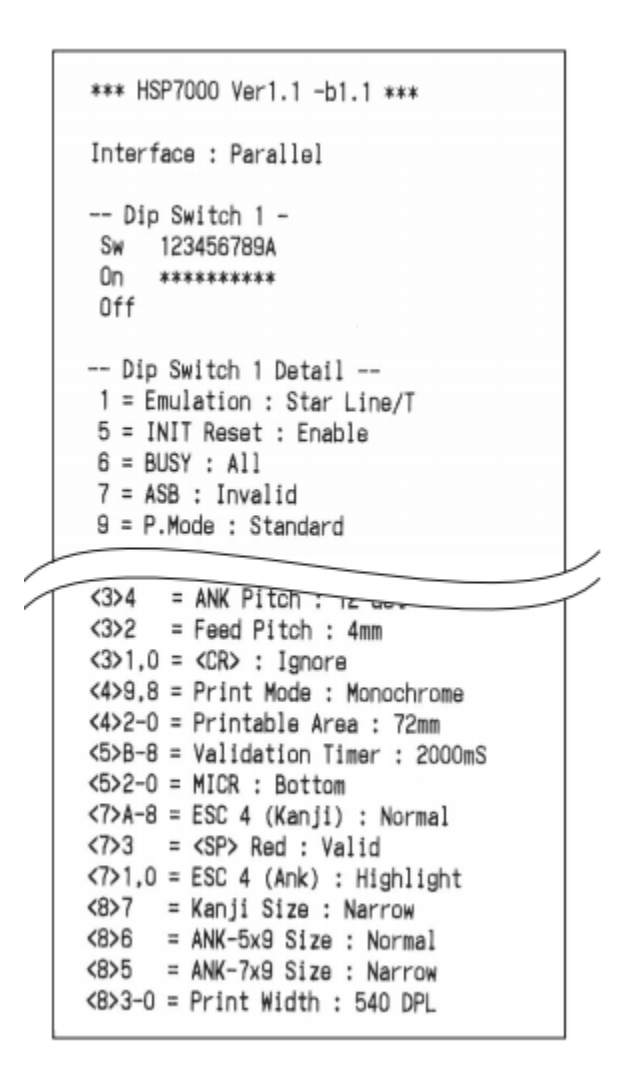

| *** FLASH DATA *** | 1    |
|--------------------|------|
| F/W Version        |      |
| HSP7000 PP 1.0     |      |
| SBCS Font Version  | 1    |
| Font-A :           | 1.0  |
| Font-B :           | 1.1  |
| Large Font-A :     | 1.0  |
| Large Font-B :     | 1.0  |
| OCR-B :            | 1.0  |
| CRC Check Code     |      |
| Boot Program :     | E2ED |
| Main Program :     | 085E |
| SBCS Font :        | 31AE |
| DBCS Font :        | 8DBA |
| Logo Data :        | 80FE |
| All Area :         | D943 |
| *** END ***        |      |

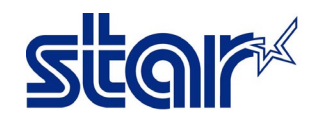

<u>ในกรณีที่ไม่สามารถเปิดฝาที่ใส่กระดาษได้ (ไฟ Error หน้าเครื่อง จะกระพริบทุก 0.5 วินาที)</u>

เนื่องจาก ใบมีด ในส่วนของ Cutter Unit ภายในเครื่องพิมพ์ค้าง ดังภาพ

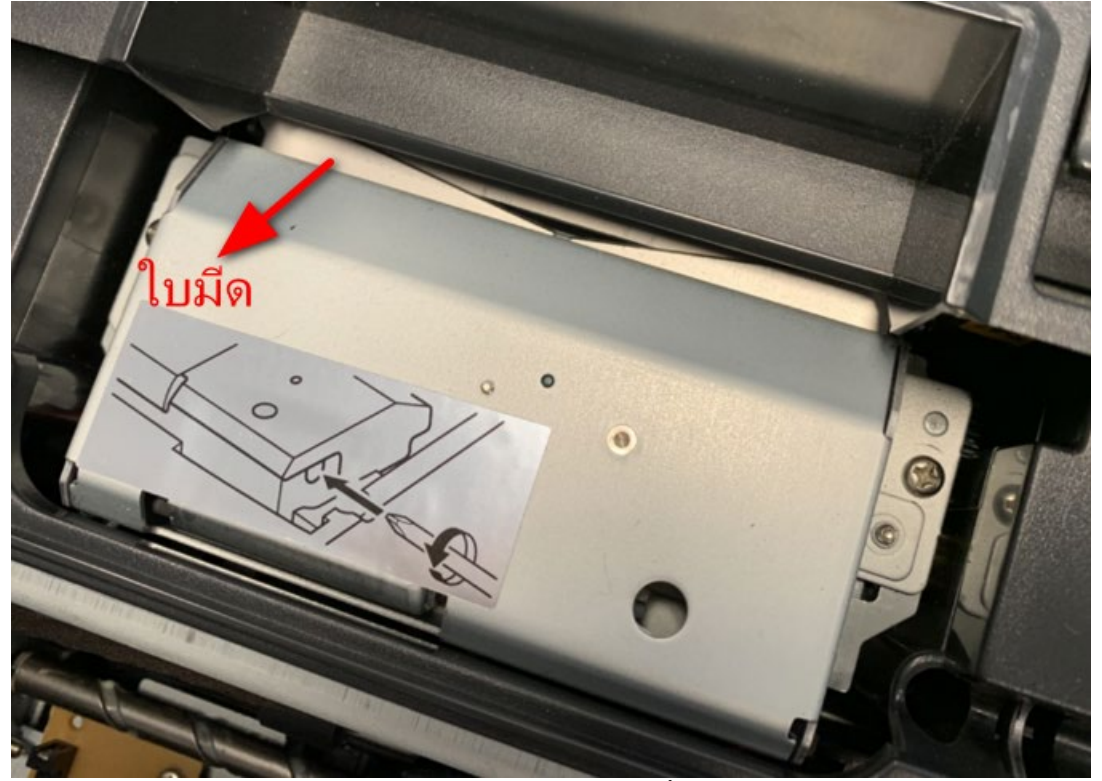

จึงทำให้ไม่สามารถเปิดฝาที่ใส่กระดาษได้ ให้ทำการแก้ไขดังต่อไปนี้

1] ถอดฝาครอบอันกลางออก โดยการ เปิดฝาหน้าขึ้น และ ถอดฝาครอบอันกลางออก ดังภาพ

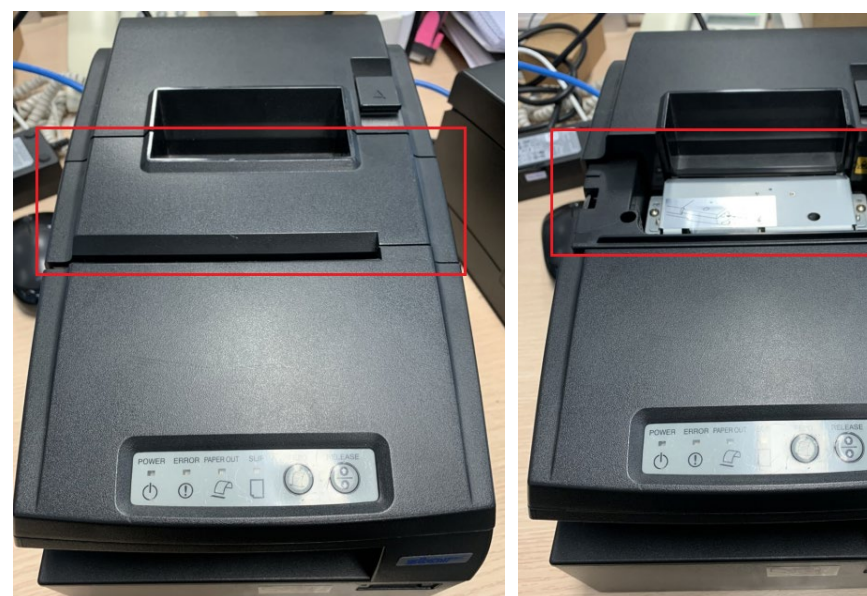

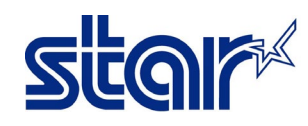

2] หาปากกา หรือ ไขควง เล็ก ยาว แหลม ที่ส่ามารถแหย่ เข้าไปในรูของ Cutter Unit ได้ ดังภาพ

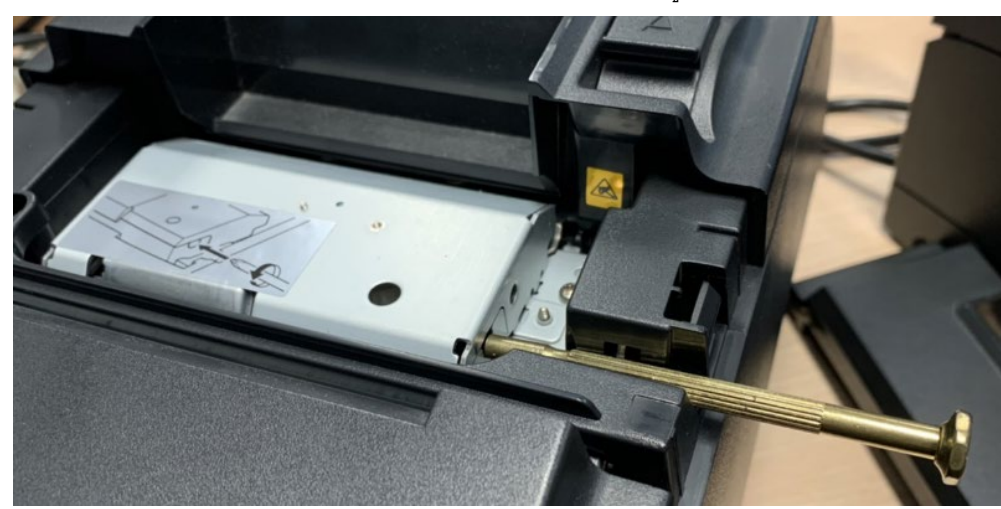

3] ใช้ ไขควง หรือ สิ่งของเล็ก ยาว แหลม ที่หาได้ สอดเข้าไปในรูของ Cutter Unit เพื่อทำการหมุน จนกว่า ใบมีด จะกลับเข้าไปในตำแหน่งที่ ถูกต้อง จึงจะสามารถ เปิดฝาที่ใส่กระดาษได้

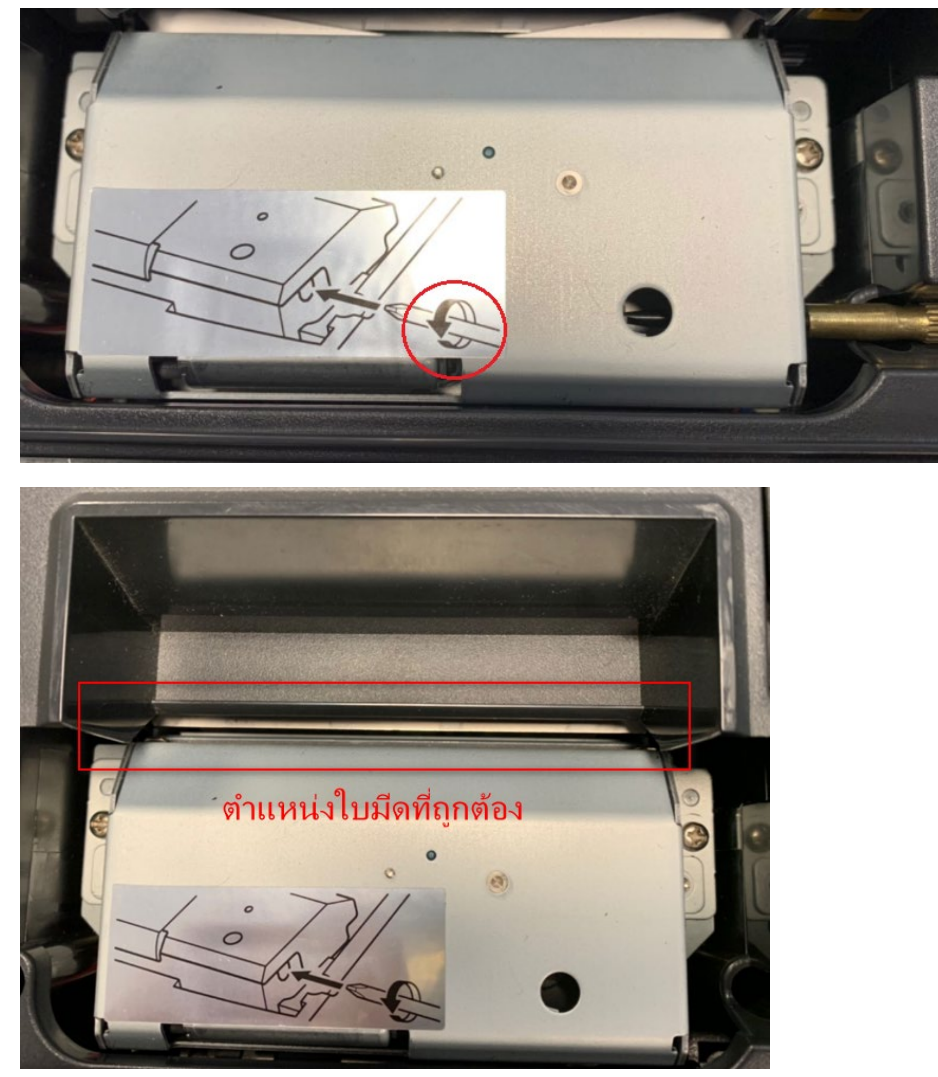

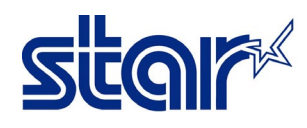

### <u>ในกรณีที่ตัวหนังสือบนกระดาษจางลง (Dot Matrix)</u>

ปัญหาอาจเกิดจากบริเวณผ้าหมึกมีความย่น และ ไม่ตึง ตามภาพ ด้านล่าง (<mark>ในกรอบสีแดง)</mark>

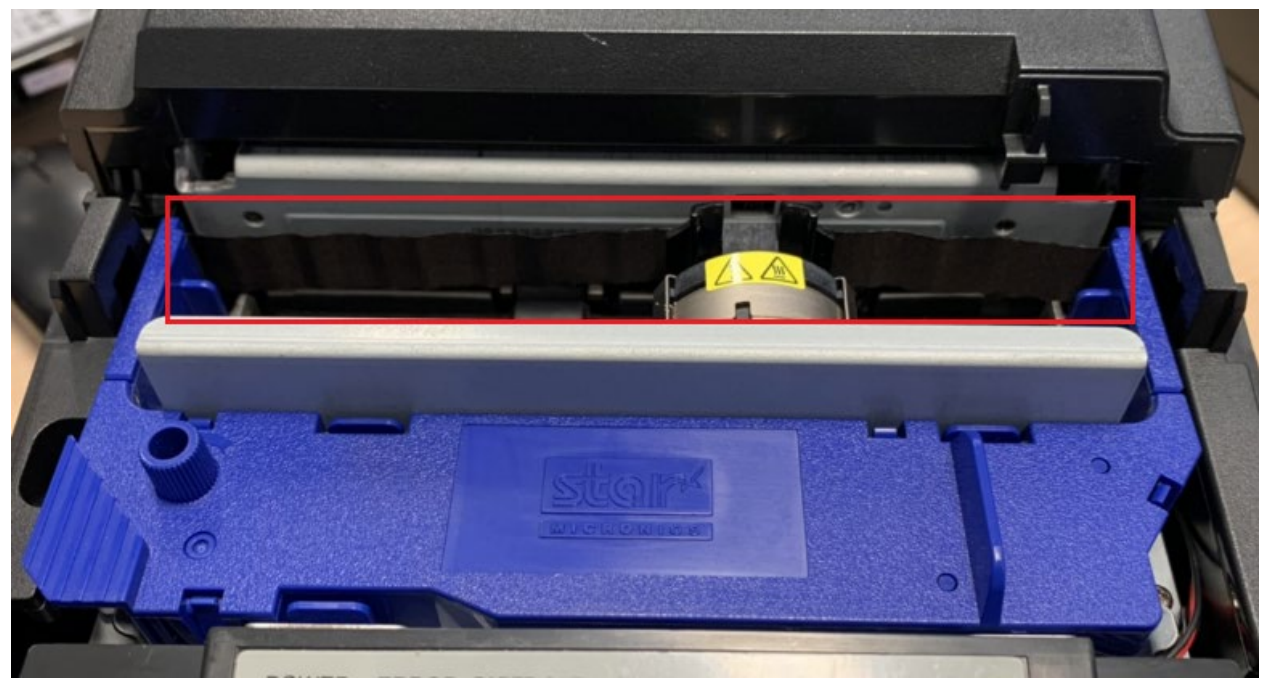

<u>ีวิธีแก้ไข</u> ให้หมุนแกนไปทางซ้าย เพื่อให้ผ้าหมึกตึง เมื่อผ้าหมึกตึงแล้ว ทดสอบพิมพ์อีกครั้ง

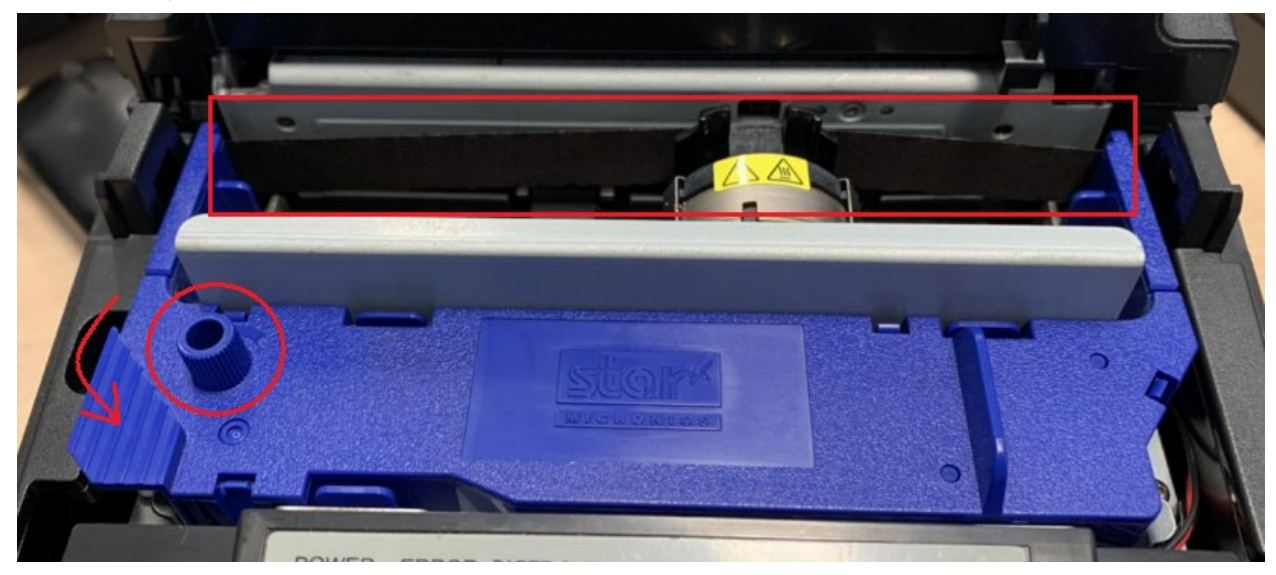

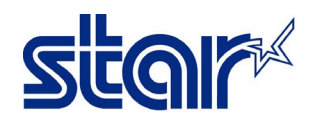

## <u>วิธีการใส่กระดาษที่ถูกต้อง</u>

้เปิดฝาที่ใส่กระดาษขึ้น แล้วใส่กระดาษ ตามภาพ ด้านล่าง (กระดาษที่ใช้ ต้องเป็นกระดาษสำหรับเครื่องพิมพ์ระบบความร้อน)

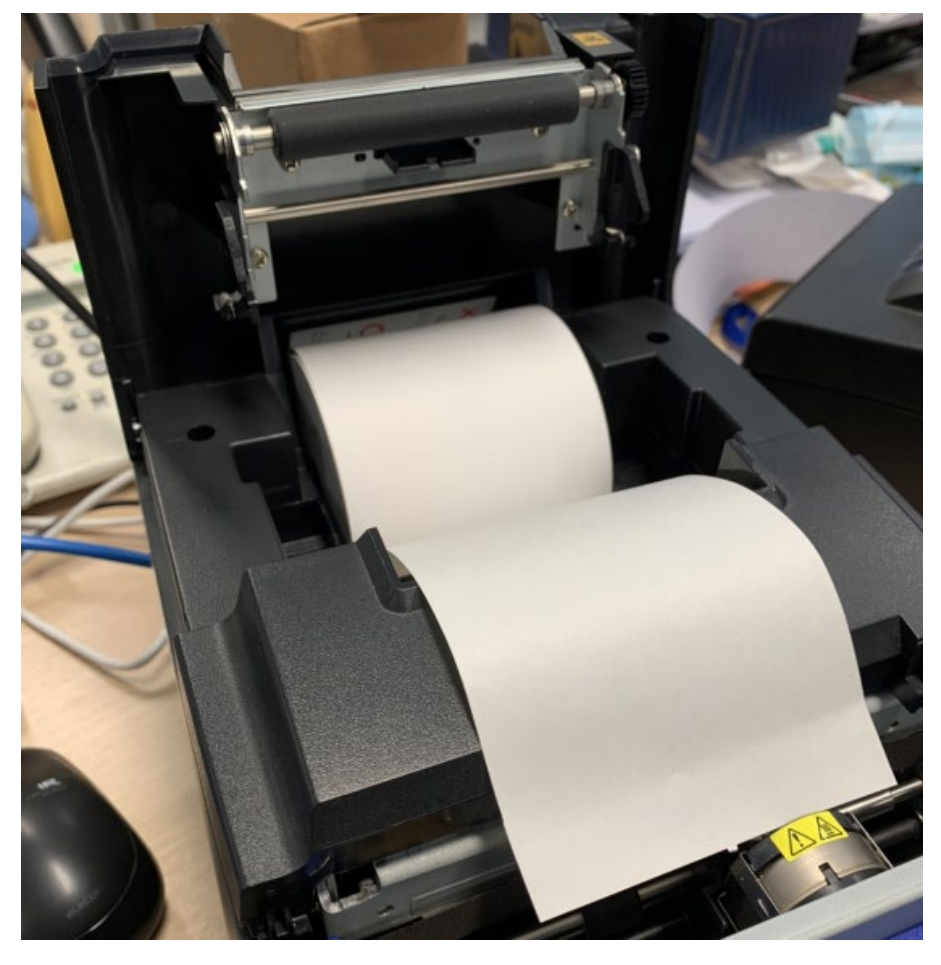

หรือ สังเกตได้จากภาพตัวอย่าง ที่ติดอยู่ด้านในของที่ใส่กระดาษ

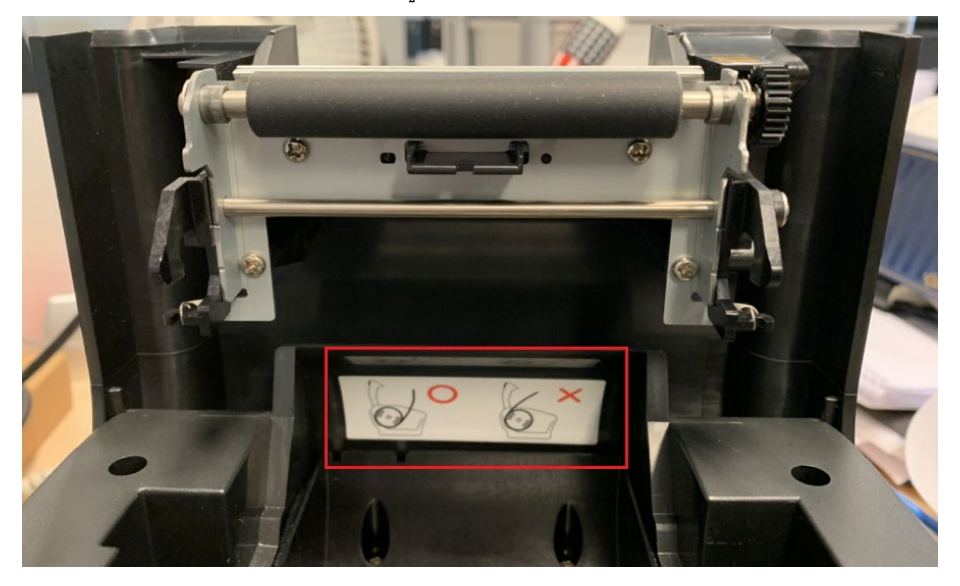

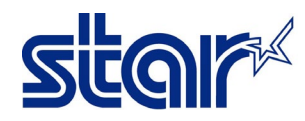

### <u>วิธีการเปิดใช้งานเครื่องพิมพ์ที่ปลอดภัยที่สุด และ ป้องกัน Power Supply Board เสียหาย</u>

นำปลั๊กไฟเสียบเข้าที่ Adapter ของเครื่องพิมพ์ จากนั้นนำอีกด้านของ Adapter เสียบเข้าที่ด้านหลังของเครื่องพิมพ์ จากนั้นจึงค่อยเสียบปลั๊กไฟ เข้าที่เต้าเสียบไฟ แล้วจึงเปิดเครื่องพิมพ์

(ตรวจสอบเครื่องพิมพ์ก่อนเสียบเสียบปลั๊กไฟทุกครั้ง ว่าปิดสวิตช์ไว้หรือไม่ เพื่อป้องกันการเสียหายของ Power Supply Board)

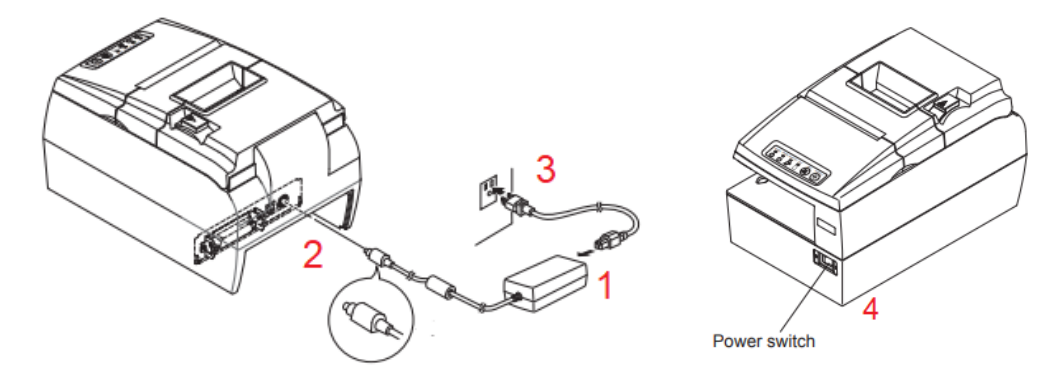

### <u>วิธีการใส่ผ้าหมึกที่ถูกต้อง</u>

เปิดฝาที่ใส่ผ้าหมึกด้านหน้าเครื่องพิมพ์ โดยจับทั้ง 2 ด้าน ซ้าย และ ขวา ตามภาพ

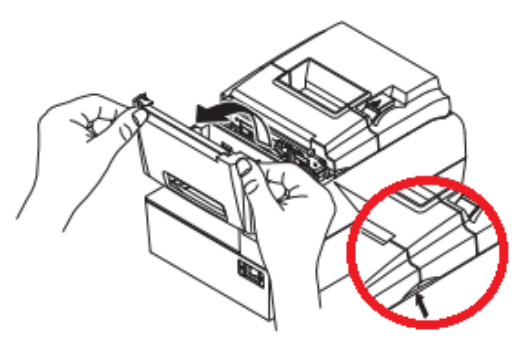

นำผ้าหมึกมาใส่ลงไป หากผ้าหมึกย่น ให้หมุนแกนผ้าหมึกไปทางซ้ายจนผ้าหมึกตึง ตามภาพด้านล่าง

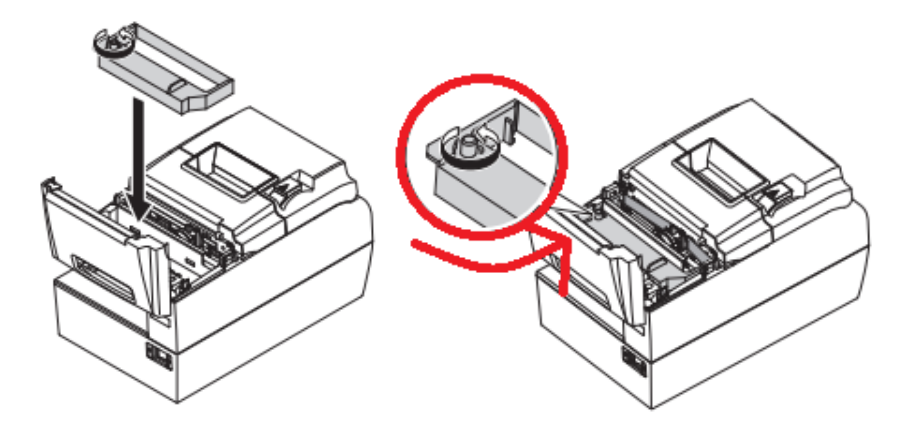

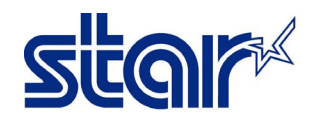

#### <u>วิธีใส่ที่คั่นกระดาษ เพื่อใช้กับกระดาษ ขนาด 75.5 หรือ 57.5 มิลลิเมตร</u>

เปิดฝาที่ใส่กระดาษขึ้น จากนั้นนำ Paper Guide (ที่คั่นกระดาษ) มาใส่ลงไปในช่องที่ใส่กระดาษ ตามภาพด้านล่าง

หมายเลข [1] หมายถึง กระดาษ ขนาด 75.5 มิลลิเมตร

หมายเลข [2] หมายถึง กระดาษ ขนาด 57.5 มิลลิเมตร

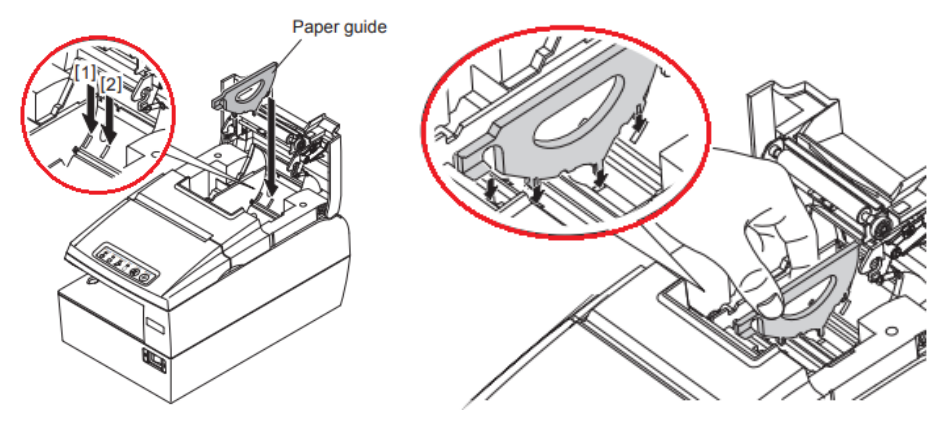

<u>วิธีใส่กระดาษ Slip ทั้งด้านหน้า และ ด้านบน ของเครื่องพิมพ์</u>

1] เปิดเครื่องพิมพ์

2] วิธีการใส่กระดาษ มี ด้วยกัน 2 วิธี คือ

2.1] การใส่กระดาษด้านหน้า หมายเลข [1] นำกระดาษใส่เข้าไปทางด้านหน้าของเครื่องพิมพ์ จากนั้น เลื่อนให้ชิดทางขวา ดัง หมายเลข [2]

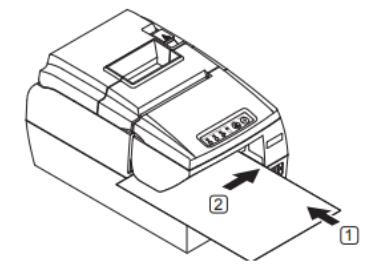

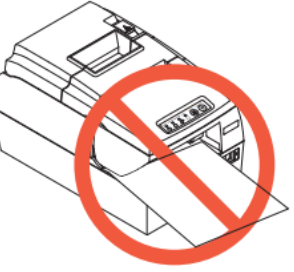

2.2] การใส่กระดาษด้านบน **หมายเลข [1]** นำกระดาษใส่เข้าไปทางด้านบนของเครื่องพิมพ์ จากนั้น เลื่อนให้ชิดทางขวา ดัง **หมายเลข [2**]

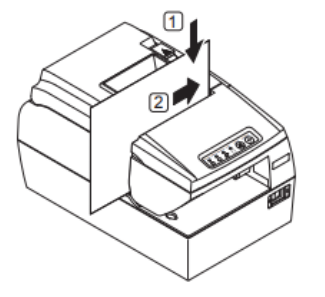

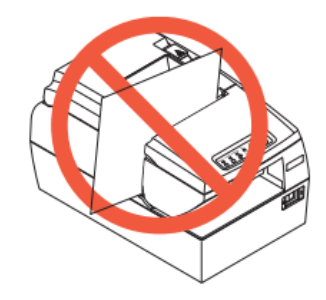

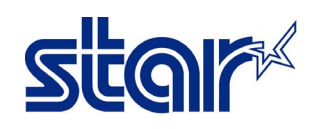

## <u>ประเภทของ ไฟ LED Error ที่หน้าเครื่อง (สีแดง)</u>

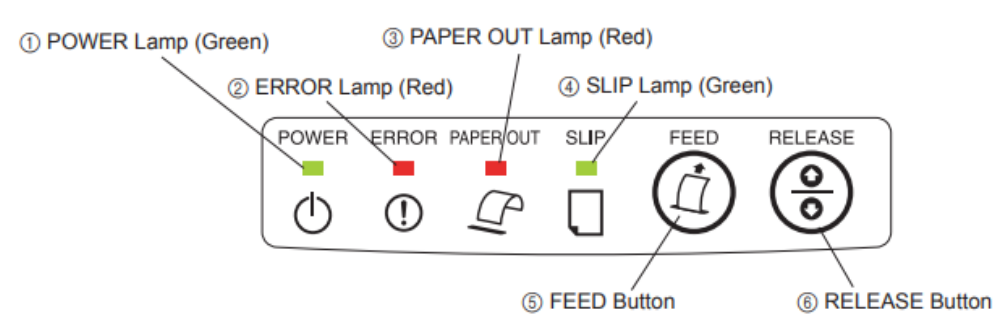

ชนิดของ Error ที่ไม่ต้องเปลี่ยนอะไหล่ สามารถแก้ไขได้ด้วยตัวเอง

| ประเภท Error                                        | สัญญาณไฟ<br><sup>POWER</sup> | สัญญาณไฟ<br>ERROR<br>■<br>① | สัญญาณไฟ<br>PAPER OUT    | สัญญาณไฟ<br><sub>SLIP</sub> | วิธีการแก้ไข                                      |
|-----------------------------------------------------|------------------------------|-----------------------------|--------------------------|-----------------------------|---------------------------------------------------|
| หัวพิมพ์ร้อนเกิน                                    | กระพริบทุก ๆ<br>2 วินาที     | ดับ                         | ดับ                      | ดับ                         | ทิ้งไว้จนกว่าจะเย็น<br>แล้วจะหายเอง               |
| หัวเข็มร้อนเกินไป                                   | กระพริบทุก ๆ<br>2 วินาที     | ดับ                         | ดับ                      | ดับ                         | ทิ้งไว้จนกว่าจะเย็น<br>แล้วจะหายเอง               |
| กระดาษใกล้หมด                                       | ติด                          | ดับ                         | กระพริบทุก ๆ<br>4 วินาที | ดับ                         | เปลี่ยนม้วนกระดาษ                                 |
| ฝ่าใส่กระดาษเปิด                                    | ติด                          | ติด                         |                          | ดับ                         | ปิดฝาที่ใส่กระดาษ                                 |
| ฝาใส่หมึกเปิด                                       | ติด                          | ติด                         |                          | ติด                         | ปิดฝาที่ใส่หมึก                                   |
| กระดาษหมด หรือ<br>กระดาษติด                         | ติด                          | ดับ                         | กระพริบทุก ๆ<br>1 วินาที | ดับ                         | เปลี่ยนม้วนกระดาษ หรือ<br>นำกระดาษที่ติดอยู่ออก   |
| กระดาษ Slip ติด                                     | ติด                          | ดับ                         |                          | กระพริบทุก ๆ<br>0.25 วินาที | ใส่กระดาษเข้าไปใหม่ หรือ<br>นำกระดาษที่ติดอยู่ออก |
| Cutter Error                                        | ดับ                          | กระพริบทุก ๆ<br>0.5 วินาที  | ดับ                      | ดับ                         | หมุนใบมีดให้กลับไปอยู่ที่<br>ตำแหน่งที่ถูกต้อง    |
| หาสัญญาณ Internet<br>(เฉพาะ การเชื่อมต่อแบบ<br>Lan) | กระพริบทุก ๆ<br>2 วินาที     | กระพริบทุก ๆ<br>2 วินาที    |                          |                             | เชื่อมต่อสาย Lan เข้ากับ<br>เครื่องพิมพ์          |

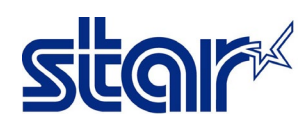

# ชนิดของ Error ที่ต้องเปลี่ยนอะไหล่ ไม่สามารถแก้ไขได้ด้วยตัวเอง

| ประเภท Error           | สัญญาณไฟ<br><sup>POWER</sup><br>– | สัญญาณไฟ<br>ERROR<br>■<br>① | สัญญาณไฟ<br>PAPER OUT      | สัญญาณไฟ<br><sub>SLIP</sub> | วิธีการแก้ไข                                                   |
|------------------------|-----------------------------------|-----------------------------|----------------------------|-----------------------------|----------------------------------------------------------------|
| RAM Error              | ดับ                               | กระพริบทุก ๆ<br>0.5 วินาที  | กระพริบทุก ๆ<br>0.5 วินาที | กระพริบทุก ๆ<br>0.5 วินาที  | เปลี่ยน Main Board                                             |
| EEPROM Error           | ดับ                               | กระพริบทุก ๆ<br>1 วินาที    | กระพริบทุก ๆ<br>1 วินาที   | กระพริบทุก ๆ<br>1 วินาที    | เปลี่ยน Main Board                                             |
| Flash Memory<br>Error  | ดับ                               | กระพริบทุก ๆ<br>2 วินาที    | กระพริบทุก ๆ<br>2 วินาที   | กระพริบทุก ๆ<br>2 วินาที    | เปลี่ยน Main Board                                             |
| Clamp Error            | ดับ                               | กระพริบทุก ๆ<br>0.5 วินาที  | ดับ                        | ติด                         | เปลี่ยน Main Board                                             |
| Validation color       | ดับ                               | กระพริบทุก ๆ<br>0.5 วินาที  | กระพริบทุก ๆ<br>0.5 วินาที | ติด                         | เปลี่ยน Slip Printer<br>Mechanism                              |
| Thermal Head<br>Error  | ดับ                               | กระพริบทุก ๆ<br>1 วินาที    | ดับ                        | ดับ                         | เปลี่ยน Thermal Head                                           |
| Impact Head<br>Error   | ดับ                               | กระพริบทุก ๆ<br>1 วินาที    | ดับ                        | ติด                         | เปลี่ยน Impact Head                                            |
| Home Position<br>Error | ดับ                               | กระพริบทุก ๆ<br>1 วินาที    | กระพริบทุก ๆ<br>1 วินาที   | ติด                         | ตรวจสอบ mechanical<br>sensor หรือ เปลี่ยน<br>Printer Mechanism |
| Power Voltage<br>Error | ดับ                               | กระพริบทุก ๆ<br>2 วินาที    | กระพริบทุก ๆ<br>2 วินาที   | ดับ                         | เปลี่ยน Power Supply                                           |